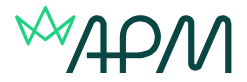

## Accessing the APM Sample papers via Surpass Viewer

The Surpass Viewer enables users to access Flash content within Surpass following Adobe's removal of support for the Flash software platform from the end of 2020.

This guidance explains how to install the Surpass Viewer and access a sample paper.

# **Download the Surpass Viewer Installer**

Navigate to <u>http://viewer.surpass.com</u> Press either **Download MacOS Installer** or **Download Windows Installer** depending on which operating system you are using.

#### **Downloading the Surpass Viewer Installer for MacOS**

The Surpass Viewer Installer for MacOS can be downloaded using Safari, Google Chrome, Mozilla Firefox, or Microsoft Edge.

#### Downloading the Surpass Viewer Installer for Windows

The Surpass Viewer Installer for Windows can be downloaded using Google Chrome, Mozilla Firefox, Microsoft Edge, or Internet Explorer 11.

### **Install the Surpass Viewer**

Open the Surpass Viewer Installer to install the Surpass Viewer.

If you are using MacOS, drag the Surpass Viewer file into the **Applications** folder when prompted.

### Launch the Surpass viewer

Once installed, open the Surpass Viewer to launch it. You can find the Surpass Viewer in your applications folder (Go > Applications) on MacOS or your local folder (C:\Users) on Windows, unless your default installation location has been changed.

### Accessing the sample examination paper

In the navigation bar of Surpass Viewer please add the sample paper URL's which can be found on our dedicated Online examinations page, or simply click the links on the page and they will take you to a link to Surpass viewer.